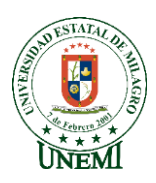

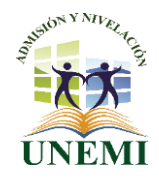

## **UNIVERSIDAD ESTATAL DE MILAGRO**

## MANUAL DE USUARIO PROCESO PROPIO DE ADMISIÓN 1S-2018

El presente documento servirá como guía para aquellos ciudadanos que desean realizar el proceso propio de admisión correspondiente al período del primer semestre de 2018:

1. Para acceder a la plataforma de inscripción debe ingresar a la página web de nuestra institución <u>www.unemi.edu.ec</u> y dar click sobre la siguiente imagen:

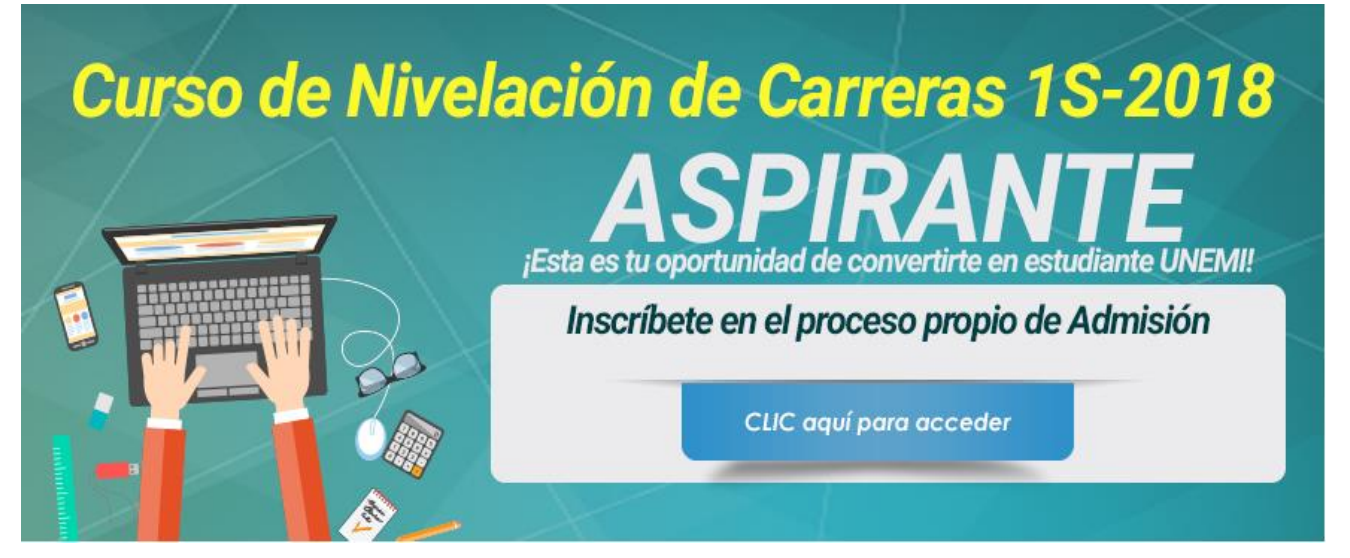

2. Al dar click sobre esta automáticamente se redirigirá a la página principal de la plataforma que es la siguiente:

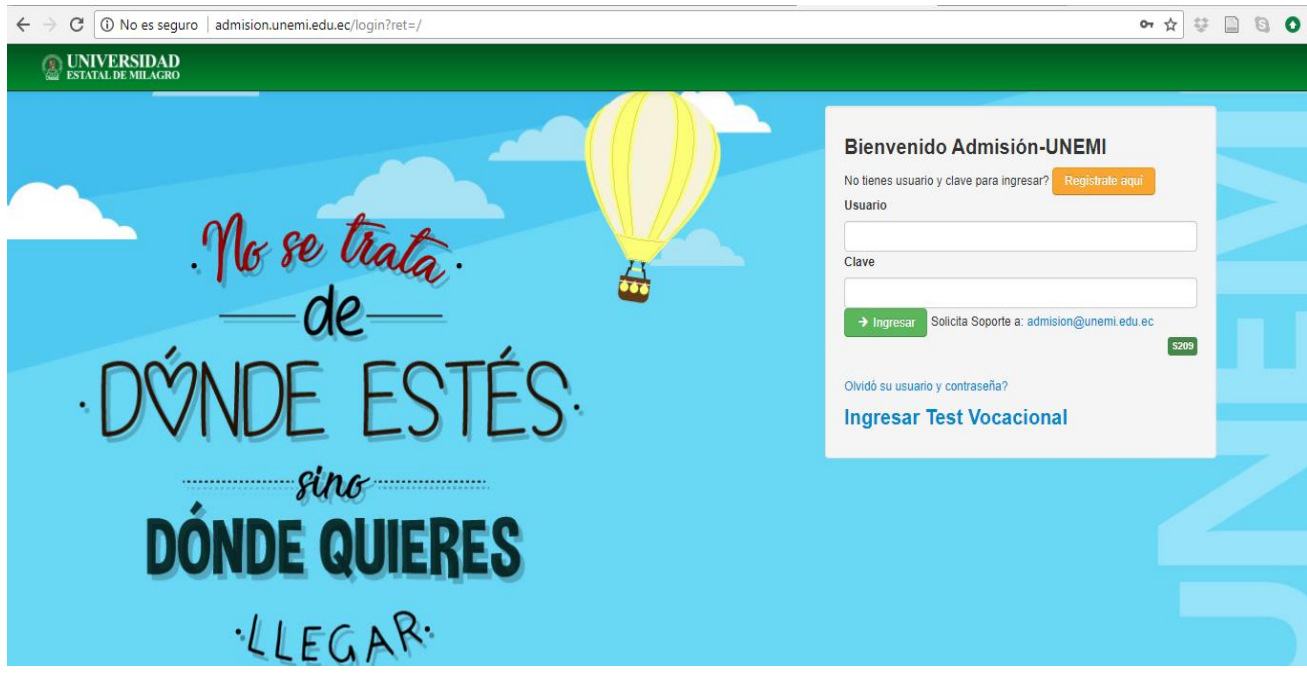

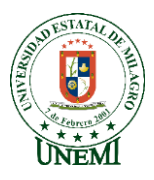

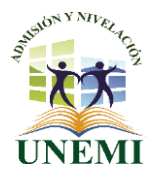

3. Una vez allí debes crear una cuenta para lo cual debes dar click en el botón Registrate aquí.

| Bienvenido Admisión-UNEMI                                          |   |  |  |  |  |
|--------------------------------------------------------------------|---|--|--|--|--|
| No tienes usuario y clave para ingresar Registrate aquí<br>Usuario |   |  |  |  |  |
| Clave                                                              |   |  |  |  |  |
| → Ingresar Solicita Soporte a: admision@unemi.edu.ec               | 9 |  |  |  |  |
| Olvidó su usuario y contraseña?                                    |   |  |  |  |  |
| Ingresar Test Vocacional                                           |   |  |  |  |  |

4. Llenar correctamente todos los campos solicitados para poder crear la cuenta:

| Registro Admisión-UNEMI                                                              |
|--------------------------------------------------------------------------------------|
| Ingresar                                                                             |
| Cédula o Pasaporte                                                                   |
| Noto: Bara ingrador podente digite VC el inicio de la pumareción. Elemple: VCA0000   |
| Nota. Para ingresar pasaporte cigite vo ar inicio de la numeración. Ejempio, vo/vozo |
| Nombres                                                                              |
|                                                                                      |
| Apellido Paterno                                                                     |
|                                                                                      |
| Apellido Materno                                                                     |
|                                                                                      |
| Correo                                                                               |
|                                                                                      |
| Confirme Correo                                                                      |
|                                                                                      |
| → Generar Usuario y Clave                                                            |

5. Automáticamente al dar click en el botón Generar Usuario y Clave le aparecerá un mensaje indicándole cuáles son sus credenciales de ingreso, con ellas deberá acceder a su cuenta para que inicie el proceso de carga de datos y documentos. Al ingresar el sistema le solicitará que cambie su contraseña, de la siguiente manera:

| Cambio de clave |                  |
|-----------------|------------------|
| Clave anterior  |                  |
| Nueva clave     |                  |
| Repetir clave   |                  |
|                 | Guardar Cancelar |

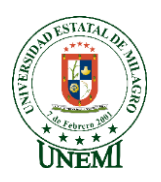

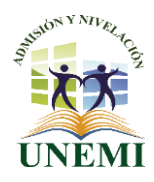

- 6. Una vez cambiada la contraseña debe volver a ingresar al sistema con su usuario y la contraseña nueva que coloco al momento de la solicitud de cambio.
- 7. Al ingresar a la cuenta le aparecerá el primer módulo denominado DATOS PERSONALES:

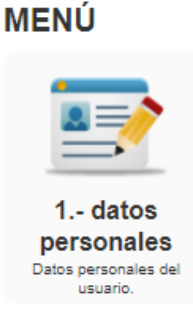

En el mismo que usted deberá ingresar toda la información respecto a:

| ETIQUETAS                    | DATOS A SOLICITAR                                                                                                    |  |  |  |
|------------------------------|----------------------------------------------------------------------------------------------------|--|--|--|
| DATOS PERSONALES             | En este bloque el aspirante debe ingresar la información relacionada a:<br>NOMBRES; APELLIDOS; CÉDULA DE CIUDADANÍA; ESTADO CIVIL;<br>DISCAPACIDAD; SEXO; AUTOIDENTIFICACIÓN DE GÉNERO; ETNIA; TIPO<br>DE SANGRE; FECHA DE NACIMIENTO; EDAD; CORREO ELECTRÓNICO<br>PERSONAL; TELEFÓNO CELULAR; TELÉFONO CONVENCIONAL, RELIGIÓN,<br>IDEOLOGÍA POLÍTICA (Por ejemplo: demócrata, conservador, derechista,<br>izquierdista, socialista, etc). |  |  |  |
| INFORMACIÓN<br>ACADÉMICA     | En este bloque el aspirante debe ingresar la información relacionada a sus<br>estudios realizados:<br>NOMBRE DE LA UNIDAD EDUCATIVA;<br>TIPO DE UNIDAD EDUCATIVA (PÚBLICA O PRIVADA)<br>TÍTULO OBTENIDO EN EL BACHILLERATO.                                                                                                    |  |  |  |
| INFORMACIÓN DE<br>RESIDENCIA | E En este bloque el aspirante debe ingresar la información relacionada al<br>lugar de su residencia actual:<br>PAÍS DE NACIONALIDAD; PAÍS DE RESIDENCIA; PROVINCIA DE<br>RESIDENCIA; CANTÓN DE RESIDENCIA; DIRECCIÓN DOMICILIARIA;<br>NÚMERO DE LA CASA.                                                                                                    |  |  |  |

8. Una vez ingresa la información le aparecerá la siguiente opción que corresponde a la carga de documentos digitales:

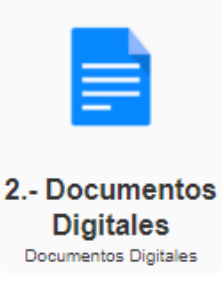

Para esto usted debe tener escaneado los siguientes documentos:

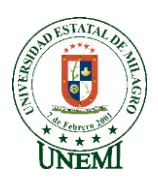

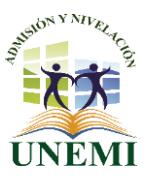

| TIPO                                          | DOCUMENTO                                                                                                    | OBSERVACIÓN |
|-----------------------------------------------|----------------------------------------------------------------------------------------------------|-------------|
| Datos Personales                              | Cédula de ciudadanía o Pasaporte                                                                                                    | Obligatorio |
| Récord Académico                              | Acta de Grado para los bachilleres. Para los estudiantes<br>que se gradúan después del 22 de enero de 2018,<br>deben subir un documento o certificado emitido por la<br>Secretaría del plantel educativo, en el cual se refleje su<br>promedio obtenido hasta el segundo de bachillerato.             | Obligatorio |
| Orientación Vocacional                        | Certificado de haber realizado el test vocacional en la página web.                                                                                                    | Obligatorio |
| Distinción académica                          | Diploma de haber sido designado abanderado del<br>Pabellón Nacional.                                                                                                    | Opcional    |
| Bachillerato<br>Internacional                 | Diploma de aprobación del Programa BI.                                                                                                    | Opcional    |
| Deportistas<br>destacados a nivel<br>nacional | Certificado de pertenecer a una selección Nacional del Ecuador, de los años 2017 y 2018.                                                                                                    | Opcional    |
| Discapacidad                                  | Carnet, cédula o certificado del CONADIS actualizado                                                                                                    | Opcional    |
| Condición<br>socioeconómica                   | Documento emitido por el MIES a nombre del Padre o<br>de la madre del estudiante bachiller, o del propio<br>ciudadano participante en este proceso, en donde se<br>certifique que actualmente recibe el Bono de<br>desarrollo humano.                                                                 | Opcional    |
| Orientación sexual                            | Presentar documento en el cual se certifique que el<br>ciudadano/a, pertenece al grupo LGTBI, tales como:<br>declaración juramentada, certificado emitido por la<br>Federación Ecuatoriana de organizaciones LGBT o la<br>cédula de ciudadanía en donde conste uno de los<br>géneros del grupo LGTBI. | Opcional    |
| Etnia                                         | Presentar una declaración juramentada actualizada en<br>el cual se certifique que el ciudadano/a, pertenece a<br>una de las razas históricamente excluidas y<br>discriminadas en Ecuador, tales como: Indígena,<br>montubio, negro, afro ecuatoriano.                                                 | Opcional    |

En la columna observación usted puede identificar cuáles de los documentos son obligatorios y cuales son opcionales, los documentos deben ser escaneados y subidos de forma individual.

Para realizar el test de orientación vocacional usted debe dar click en la opción APLICAR TEST VOCACIONAL que se encuentra en la página principal debajo de los casilleros donde se coloca el usuario y la clave.

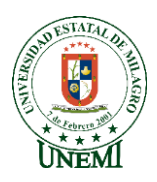

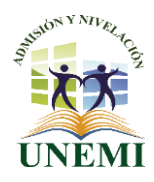

9. Una vez cargados los documentos le aparecerá el tercer paso que es la impresión del certificado de haber culminado el proceso propio de admisión.

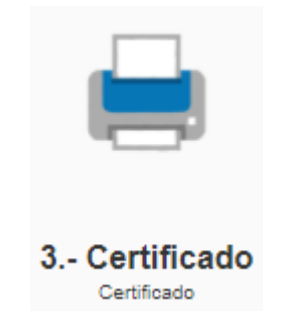

El certificado impreso y firmado lo debe entregar en la oficina de admisión y nivelación junto con una copia a color de la cedula de ciudadanía, el acta de grado o certificado del colegio y el resultado del test de orientación vocacional.

Elaborado por:

ASISTENTE DE ADMISIÓN Y NIVELACIÓN

Revisado y Aprobado por:

Ing. Orly Huerta Chamorro, MAE EXPERTO DE ADMISIÓN Y NIVELACIÓN